## Manual Como inserir a cotação no Arquivo Proposta.XML

No edital, dentro de um arquivo Winrar, irão conter dois arquivos:

Cotação.exe: onde através dele iremos executar e carregar o arquivo proposta;

Proposta.XML: Arquivo de formato XML, onde será carregado com o arquivo Cotação.exe;

## -Primeiro passo:

Extrair o arquivo Winrar em uma pasta desejada;

Clicar com o botão direto e selecionar a opção extrair aqui;

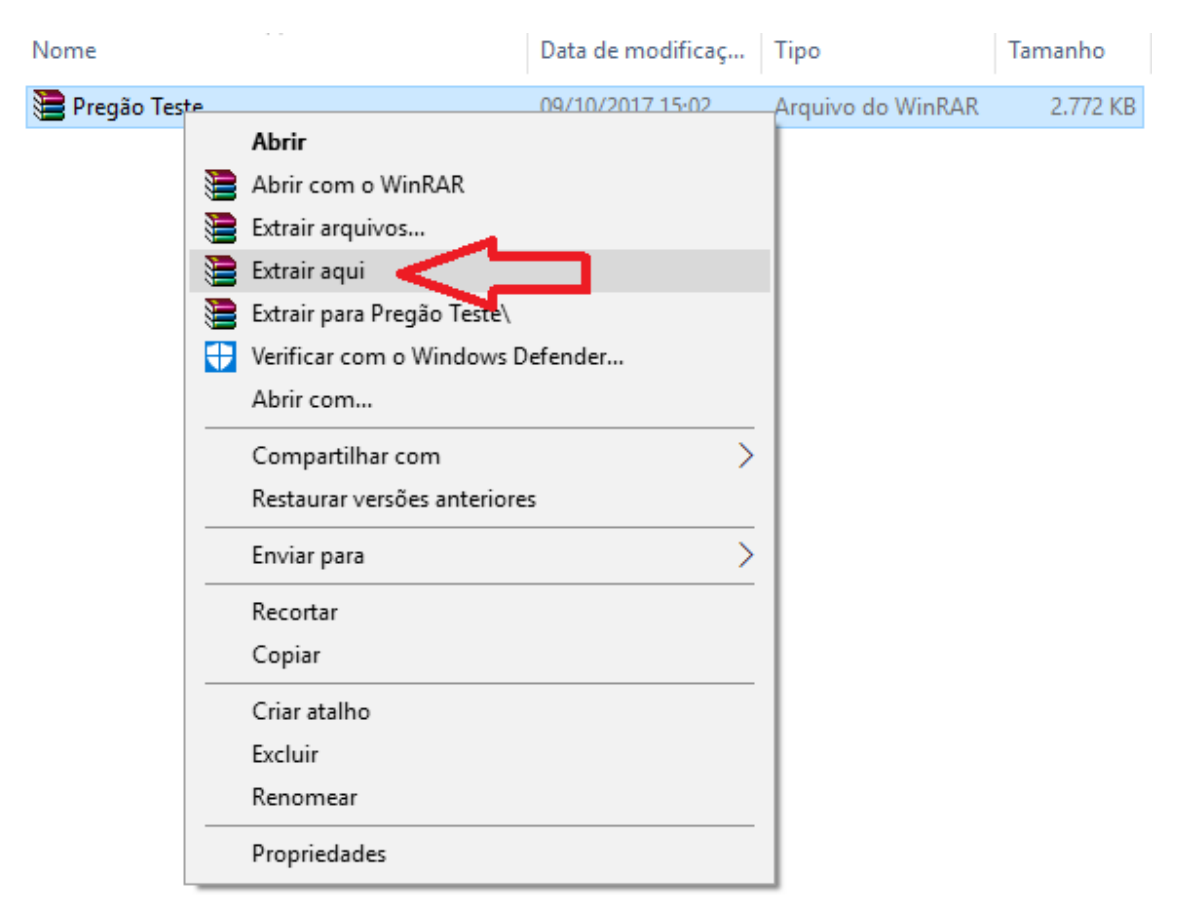

-Segundo passo:

Após extrair, devemos executar com dois cliques o aplicativo "cotação":

| Nome            | Data de modificaç | Tipo              | Tamanho  |
|-----------------|-------------------|-------------------|----------|
| 划 cotacao       | 12/07/2017 08:17  | Aplicativo        | 8.484 KB |
| 🕃 Pregão Teste  | 09/10/2017 15:02  | Arquivo do WinRAR | 2.772 KB |
| PROPOSTA_000017 | 09/10/2017 15:00  | Documento XML     | 2 KB     |

| ADUS EXECULADO, DEVENIOS CIICAL HO DOLAO CALLEgal ALQUIVOS | A | pós | executado, | devemos | clicar | no botão | "Carregar | Arguivos" | <b>'</b> : |
|------------------------------------------------------------|---|-----|------------|---------|--------|----------|-----------|-----------|------------|
|------------------------------------------------------------|---|-----|------------|---------|--------|----------|-----------|-----------|------------|

| 🔰 SCPI 8.0 - MÓDULO COMPRAS - COTAÇÃO / PROPOSTA ESCRITA - Atualizado dia 12/07/2017 08:17:04 - Versão: 8.21.16.29 | -       |      | ×     |
|----------------------------------------------------------------------------------------------------|---------|------|-------|
| Cotação / Proposta Escrita                                                                                         |         |      |       |
| Selecione o Arquivo : Carregar Arquivos                                                                            |         |      |       |
|                                                                                                    |         |      | ^     |
|                                                                                                    |         |      | > `   |
| Cliente :<br>Endereço : Cotação / Proc. Licitatório :<br>Contato : Total :                                         |         |      |       |
| Itens (F5) Dados Cadastrais do Fornecedor (F6) Dados da Proposta (F7)                                              |         |      |       |
| Item Código Descrição Unidade Qtde Valor Unitário Valor Total Observação (Marca)                                   |         |      |       |
|                                                                                                    |         |      |       |
|                                                                                                    |         |      |       |
|                                                                                                    |         |      |       |
|                                                                                                    |         |      |       |
|                                                                                                    |         |      |       |
|                                                                                                    |         |      |       |
|                                                                                                    |         |      |       |
|                                                                                                    |         |      |       |
|                                                                                                    |         |      |       |
|                                                                                                    |         |      |       |
|                                                                                                    |         |      |       |
|                                                                                                    | _       | (    |       |
| Legenda: Cota Reservada LC 147 Replicar Preço e Marca para os itens da Cota Reservada                              | mprimir | Sair | (Esc) |
| Contabilidade Pública - Fiorilli S/C Ltda. Software                                                                |         |      |       |

## E devemos carregar o arquivo "Proposta":

| 🔰 SCPI 8.0 - MÓDULO COM    | PRAS - COTAÇÃO / PROPOSTA ESCRITA - Atualizado dia 12/07/2017 0 | 3:17:04 - Versão: 8.21.16.29 — □ ×         |
|----------------------------|-----------------------------------------------------------------|--------------------------------------------|
| Cotação / Pi               | roposta Escrita                                                 |                                            |
| Selecione o Arquivo :      | 灯 Abrir                                                         | ×                                          |
|                            | ← → × ↑ 📙 « Área de Trabalho → Nova pasta                       | ✓ ♂ Pesquisar Nova pasta                   |
|                            | Organizar 🔻 Nova pasta                                          | i <b>→ 1 (</b> )                           |
| < Cliente :                | Tutorial ^ Nome ^                                               | Data de modificaç Tipo                     |
| Endereço :<br>Contato :    | 😌 Dropbox 🛛 🔊 cotacao                                           | 12/07/2017 08:17 Aplicativo                |
| Itens (F5) Dados Cadast    | ConeDrive                                                       | 09/10/2017 15:02 Arquivo do WinRAR         |
| Item Código Descriçã       | Este Computador                                                 |                                            |
| • · · ·                    | Área de Trabalhc                                                |                                            |
|                            | Documentos                                                      |                                            |
|                            | 🖶 Downloads                                                     |                                            |
|                            | Imagens                                                         |                                            |
|                            | 👌 Músicas                                                       |                                            |
|                            | Vídeos                                                          |                                            |
|                            | 🟪 OS (C:)                                                       |                                            |
|                            | × <                                                             | >                                          |
|                            | Nome: PROPOSTA_000017                                           | ×                                          |
|                            |                                                                 | Abrir Cancelar                             |
|                            |                                                                 |                                            |
|                            |                                                                 | ×                                          |
| Legenda: Cota Reservada LC | 14/ Replicar Preço e Marca para os<br>itens da Cota Reservada   | Confirmar Cancelar 🗊 Imprimir 🖟 Sair (Esc) |

Após abrir o arquivo devemos inserir o valor Unitário, referente a sua proposta.

| 🛐 SCPI 8.0 - MÓDULO COMPRAS - COTAÇÃO / PROPOSTA ESCRI                                                         | TA - Atualizado di  | a 12/07/2017 08:17:04 -             | Versão: 8.21.16.29                          | _        |          | ×     |
|----------------------------------------------------------------------------------------------------|---------------------|-------------------------------------|---------------------------------------------|----------|----------|-------|
| Cotação / Proposta Escrita                                                                                     |                     |                                     |                                             |          |          |       |
| Selecione o Arquivo : C:\Users\Guilherme Baioni\Desktop\Nova pasta\PR                                          | OPOSTA_000017.X     | ML                                  | Carregar Arquiv                             | os       |          |       |
| Entidade: 1<br>Proc. Licitatório: 000017/17 Modalidade: PREGÃO PRESENCIAL<br>Realização: 06/10/2017 09:30 - pm | Nº Modalidade: 15   | Sessão: 1                           |                                             |          |          | >     |
| Cliente : PREFEITURA MUNICIPAL DE RUBIACEA<br>Endereço : Av. Ministro Konder, nº 108<br>Contato :              | Cotação<br>Total: R | / Proc. Licitatório : 00<br>\$ 0,00 | 00017/17                                    |          |          |       |
| Itens (F5) Dados Cadastrais do Fornecedor (F6) Dados da                                                        | Proposta (F7)       |                                     |                                             |          |          |       |
| Item Código Descrição                                                                                          | Unidade             | Otde Valor Unitário                 | Valor Total Observação (Marca)              |          |          |       |
| 1 005.002.074 CADERNO COM 10 MATÉRIAS                                                                          | UN                  | 500 10,00                           | 5.000,00                                    |          |          |       |
| 2 005.002.159 CADERNO 5 MATERIAS                                                                               | UN                  | 500 5,00                            | 2.500,00                                    |          |          |       |
| 3 005.002.110 CADERNO DE DESENHO                                                                               | UN                  | 500 8,00                            | 4.000,00                                    |          |          |       |
|                                                                                                    |                     |                                     |                                             |          |          |       |
|                                                                                                    |                     |                                     |                                             |          |          |       |
|                                                                                                    |                     |                                     |                                             |          |          |       |
|                                                                                                    |                     |                                     |                                             |          |          |       |
|                                                                                                    |                     |                                     |                                             |          |          |       |
|                                                                                                    |                     |                                     |                                             |          |          |       |
|                                                                                                    |                     |                                     |                                             |          |          |       |
|                                                                                                    |                     |                                     |                                             |          |          |       |
|                                                                                                    |                     |                                     |                                             |          |          |       |
|                                                                                                    |                     |                                     |                                             |          |          | - v   |
|                                                                                                    |                     |                                     |                                             |          |          |       |
|                                                                                                    |                     |                                     |                                             |          |          |       |
|                                                                                                    |                     |                                     |                                             |          |          |       |
|                                                                                                    |                     |                                     |                                             |          |          |       |
|                                                                                                    |                     |                                     | $\sim$                                      |          |          |       |
| Legenda: Cota Reservada LC 147<br>Replicar Preço e Marca pa<br>itens da Cota Reservad                          | ra os<br>la         | (                                   | Confirmar Goncelar                          | Imprimir | No. Sair | (Esc) |
|                                                                                                    |                     | Contabil                            | lidade Pública - Fiorilli S/C Ltda. Softwar | 2        |          |       |

E logo em seguida Confirmar.

## O arquivo passara a chamar ret\_proposta.xml

| Nome                | Data de modificaç | Тіро              | Tamanho  |
|---------------------|-------------------|-------------------|----------|
| 划 cotacao           | 12/07/2017 08:17  | Aplicativo        | 8.484 KB |
| 🔚 Pregão Teste      | 09/10/2017 15:02  | Arquivo do WinRAR | 2.772 KB |
| RET_PROPOSTA_000017 | 09/10/2017 15:10  | Documento XML     | 3 KB     |

Pois é o retorno da proposta recebida.

Basta copiar o arquivo em um cd, ou pendrive e trazer no dia da licitação.